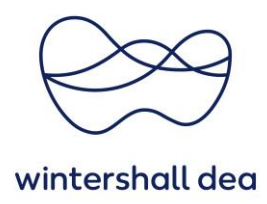

## NAVIGATION IN COUPA SUPPLIER PORTAL

Coupa Supplier Portal (CSP) – User Guide

Version 1.0 (August 2023)

## 1. General Information

The Coupa Supplier Portal home page is your go-to page to see details about your CSP account.

On this page you will see your name (as a user) and be able to set your notifications.

In addition, you can read important announcements, merge any duplicate accounts you may have and see the customers you have on your account.

You can use the **main menu (blue bar)**, available on this and each screen throughout CSP to navigate to, for example, process your orders and invoices.

| lome   | Profile             | Orders              | Service/Time Sheets                  | ASN       | Invoices    | Catalogues     | Business Perfo | mance   | Sourcing | Add ons | Setup        |    |
|--------|---------------------|---------------------|--------------------------------------|-----------|-------------|----------------|----------------|---------|----------|---------|--------------|----|
| \<br>c | /erify<br>oupa Veri | YOUI<br>fied make   | r Account<br>15 your account more vi | isible to | and trusted | l by thousands | of customers,  | <u></u> |          |         |              |    |
|        |                     | Get                 | Verified                             | )         |             |                |                | •       |          | 0       |              |    |
|        |                     |                     |                                      |           |             |                | <              |         |          |         | 1            |    |
|        | LOO1                | .667<br>ss 18% Last | -KPMG AC                             | G W       | /irtsc      | haftsp         | orüfung        | sge     | sells    | chaft   | Get Verified | ). |

It is important that you have entered your legal entity and the remit-to address under "Setup > Admin". This is a mandatory requirement to work with CSP e.g. to send invoices to customers.

The quick guide "04\_WDH\_Set up legal entity in CSP" explains this setting in detail.

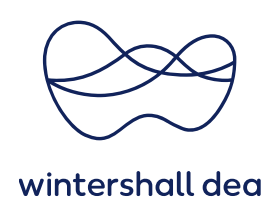

## 2. Coupa Home Page – Account Settings

The **"Account Settings"** option allows you to ensure your Coupa account details are correct, and allows you to set/reset your password.

| lome | Profile   | Orders     | Service/Time Sheets    | ASN       | Invoices    | Catalogues     | Business Performanc | Account Settings<br>Notification Pre Account Settings Setup |  |
|------|-----------|------------|------------------------|-----------|-------------|----------------|---------------------|-------------------------------------------------------------|--|
|      |           |            |                        |           |             |                |                     | Log Out                                                     |  |
|      | Verify    | /You       | r Account              |           |             |                |                     |                                                             |  |
|      | Coupa Ver | ified make | es your account more v | isible to | and trusted | l by thousands | of customers.       | ► K 💳 🖉                                                     |  |

When selecting the **"Account Settings"** link, you will be taken to the **"My Account Settings"** page where you can check or update your details and change your password.

| 🔉 coupa supplier p       | er portal DVANA -   NOTIFICATIONS () HELP - |                     |                 |                  |          |         |       |
|--------------------------|---------------------------------------------|---------------------|-----------------|------------------|----------|---------|-------|
| Home Profile O           | ders Service/Time Sheets                    | ASN Invoices        | Catalogues Busi | ness Performance | Sourcing | Add-ons | Setup |
| <b>/Jy Account</b> Se    | ttings                                      |                     |                 |                  |          |         |       |
| Settings                 | User Details                                |                     |                 |                  |          |         |       |
| Notification Preferences |                                             |                     |                 |                  |          |         |       |
| Security & Two-Factor    |                                             |                     |                 |                  |          |         |       |
| Authentication           | * First Name                                | Diana               |                 |                  |          |         |       |
|                          | * Last Name                                 | Lappöhn             |                 |                  |          |         |       |
|                          | * Email                                     | diana-tempel@web.de |                 |                  |          |         |       |
|                          | Department                                  |                     | ~               |                  |          |         |       |
|                          | B-1-                                        |                     | ~               |                  |          |         |       |

You can also access your **"Notification Preferences"** from this page. In addition, recent **notifications** are displayed at the top next to your name in a red circle.

| DENISE ~                                              | NOTIFICATIONS                                                                    | HELP          |
|-------------------------------------------------------|----------------------------------------------------------------------------------|---------------|
| Update inform<br>You have existin<br>updated with you | nation requests<br>g information requests that<br>ir current profile information | have not been |
| A new comment fr<br>New comment fr<br>1234            | ent is received<br>om Wintershall Dea on Invo                                    | Dice 2022- ©  |
| A Service/Tim<br>Service/Time Sh                      | e Sheet is approved eets has been approved.                                      | 0             |
| See All Notifica                                      | ations                                                                           |               |

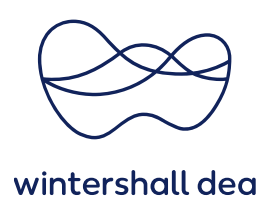

## 3. Set up your notifications

If you select the **"Notifications Preferences"**, you will see, for example, information about:

Announcements, Business Performance, Catalogs, etc.

The **"Notification settings"** should be set correctly for each user. This is the only way to ensure that you will receive notifications through the CSP and / or by e-mail such as purchase orders, invoices, catalogs, etc.

The e-mail will always be sent to the e-mail address that you have jointly defined as the communication mail with your customer.

If you have any questions about this, please contact your Wintershall Dea contact person.

| 🎧 coupa supplie                         | Coupa supplier portal                                                                               |                                 |            |                |                |                      |            |         |       |  |
|-----------------------------------------|----------------------------------------------------------------------------------------------------|---------------------------------|------------|----------------|----------------|----------------------|------------|---------|-------|--|
| Home Profile                            | Orders                                                                                              | Service/Time Sheets             | ASN        | Invoices       | Catalogs       | Business Performanc  | e Sourcing | Add-ons | Setup |  |
| My Account                              | Notifica                                                                                            | tion Preferences                |            |                |                |                      |            |         |       |  |
| Settings                                | Yo                                                                                                  | u will start receiving notifica | tions wher | n your custome | ers enable the | n.                   |            |         |       |  |
| Notification Preferences                |                                                                                                    | Email fbry15+OLDM@              | amail com  |                | Mobile         | (SMS) +1 201-555-555 | 5 Ver      | ify     |       |  |
| Security & Two-Factor<br>Authentication | Email Rry15+OLDM@gmail.com Mobile(SMS) +1 201-555-5555 Verify  Verify Overify number to recieve SMS |                                 |            |                |                |                      |            |         |       |  |
|                                         | Ani                                                                                                 | nouncements                     |            |                |                |                      |            |         |       |  |
|                                         | Ne                                                                                                  | ew Customer Announcemen         | it         | 🛃 On           | line           |                      | SMS        |         |       |  |
|                                         | Bu                                                                                                  | siness Performar                | nce        |                |                |                      |            |         |       |  |
|                                         | В                                                                                                   | isiness Performance Role G      | Granted    | 🛃 On           | line           | 🗆 Email              | SMS        |         |       |  |
|                                         | Cat                                                                                                 | alogs                           |            |                |                |                      |            |         |       |  |
|                                         | A                                                                                                   | new comment is received         |            | 🔽 On           | line           | 🔽 Email              | SMS        |         |       |  |
|                                         | A                                                                                                   | catalog is approved             |            | 🗆 On           | line           | 🗆 Email              | SMS        |         |       |  |
|                                         | A                                                                                                   | catalog is rejected             |            | 🗆 On           | line           | 🗆 Email              | SMS        |         |       |  |
|                                         | A                                                                                                   | catalog is about to expire      |            | 🗆 On           | line           | 🗆 Email              | SMS        |         |       |  |

We appreciate you may receive many emails in your day-to-day work, therefore if you do not wish to receive Coupa notifications via email you can uncheck the **"Email"** boxes.

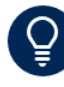

Please do not uncheck your 'Online' notifications if you have disabled your email notifications. This will ensure you will still receive notifications via the Coupa portal.